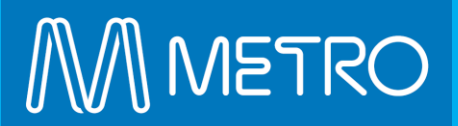

# The Platform eCommerce Functionality

EXTERNAL USER GUIDE ONLINE RAIL SAFETY RENEWAL TRAINING

# Online Rail Safety Renewals - Enrol

#### How to enrol on the rail safety online courses

In some cases your company administrator may have already purchased training for you, if so, start at Step 4.

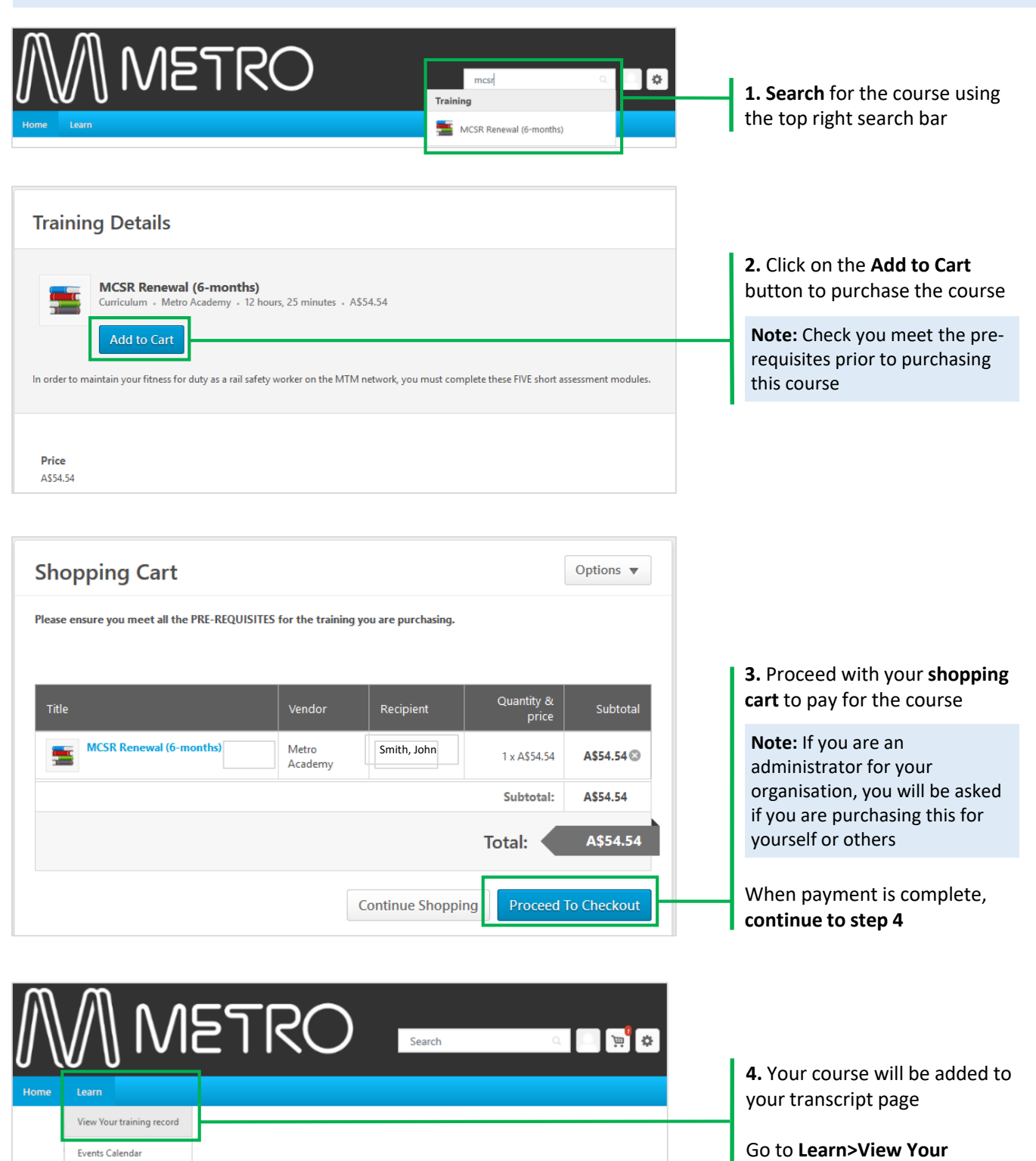

**Training Record** 

### **Online Rail Safety Renewals - Enrol**

### How to launch the rail safety online courses

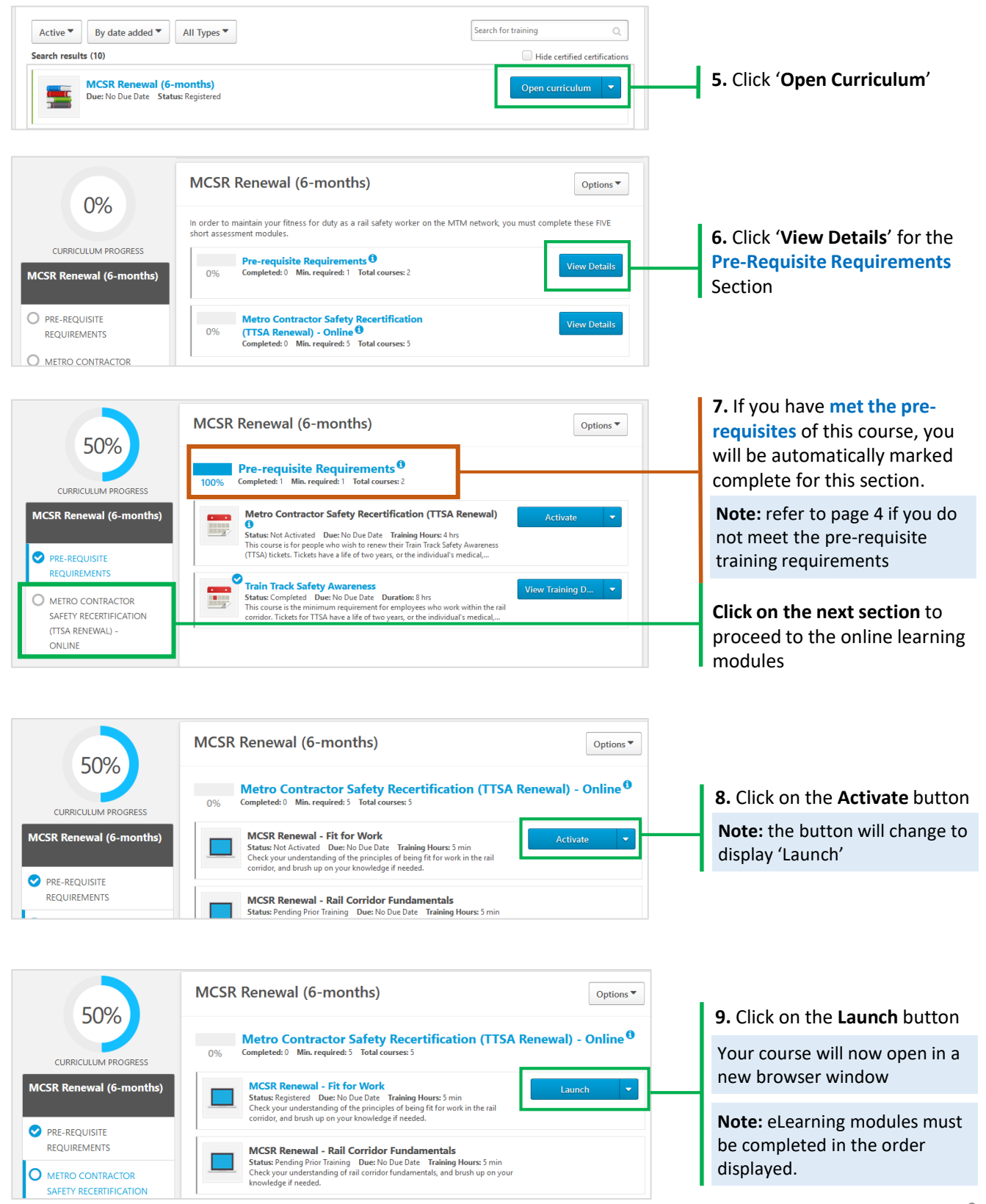

# **Online Rail Safety Renewals - Enrol**

### Requesting Exemption (Pre-Requisites Not Met)

You must meet the *pre-requisites* to enable enrolment onto your desired rail safety course (prior learning, medical category etc.).

The system will check if have records on your transcript matching the required pre-requisites. If you do not have the required records in the system you can still enrol on the course following **steps 1 to 6.** At **Step 7** follow the below instructions to request an exemption for the pre-requisites.

| 0%<br>CURRICULUM PROGRESS                                                            | MCSR Renewal (6-months)                                                                                                    | Options •                                   |
|--------------------------------------------------------------------------------------|----------------------------------------------------------------------------------------------------|---------------------------------------------|
|                                                                                      | Pre-requisite Requirements <sup>0</sup> 0%     Completed: 0     Min. required: 1     Total courses: 2                                                                                                    |                                             |
| MCSR Renewal (6-months)                                                              | Metro Contractor Safety Recertification (TTSA Renewal)<br>Status: Not Activated Due: No Due Date Training Hours: 4 hrs<br>This course is for people who with to renew Their Train Track Safety Awareness<br>(TTSA) lickets. Tickets have a life of two years, or the individual's medical                                                                                                    | <b>a.</b> Click ' <b>Activate</b> ' for the |
| METRO CONTRACTOR<br>SAFETY RECERTIFICATION<br>(TTSA RENEWALL) -                      | Train Track Safety Awareness<br>Status RN4 Activated Duer No Due Date Training Hours 8 hrs<br>This course is the minimum requirement for employees who work within the rail<br>conduct. Tickets for TTSA have a life of two years, or the individual's medical                                                                                                    | course you wish to request<br>exemption for |
| 0%<br>CURRCULUM PROGRESS<br>MCSR Renewal (6-months)<br>PRE-REQUISITE<br>REQUIREMENTS | MCSR Renewal (6-months)                                                                                                    | Options •                                   |
|                                                                                      | Pre-requisite Requirements 0<br>0% Completed 9 Min. required: 1 Total courses: 2                                                                                                    |                                             |
|                                                                                      | Metro Contractor Safety Recertification (TTSA Renewal) Select Sessi O Status: Approved Due: No Due Date Training Hours: 4 hrs This course for prople who with to more their Timin Tack Sefert Ausareness (TSA) licksts: Timica here all for the yours, or the individual's medical, setting the training the set of the training the set of the training the set of the training the set of the training the set of the training the set of the training the set of the training the set of the training the set of the training the set of the training the set of the training the set of the training the set of the set of the training the set of the training the set of the set of the set o | <b>b.</b> From the drop-down select         |
|                                                                                      | Request exem                                                                                                    | 'Request Exemption'                         |

When you request an exemption, Metro Academy will conduct a pre-requisite check. If Metro Academy can verify that you hold the required pre-requisites, your exemption request will be granted. (*Metro Academy may request further information prior to approval being granted*)

Once **Granted**, continue from **Step 4** to complete your training.

If your request is **denied**, the training will remain on your transcript and once you satisfy the pre-requisites you can request exemption again following the steps (**a & b**) above.